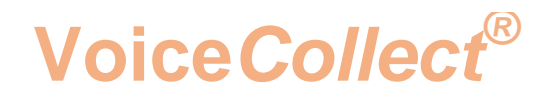

## **Anpassung der Windows**

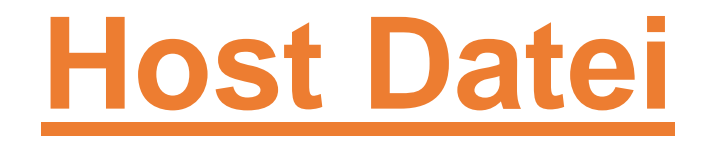

## Voice Recording System VC-MDX

Version 2006

VoiceCollect GmbH | Justus-von-Liebig-Str. 5 | 61352 Bad Homburg | Germany voicecollect@voicecollect.de

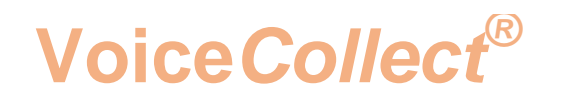

Die folgende Information beschreibt die Änderung der Windows-Hostdatei und gilt für WIN 7 und WIN 10. Die Änderung ist erforderlich, sollte das folgende Problem auftreten.

Die Verbindung zwischen dem VC-MDx-Recorder und der VC-MX-Workstation (Wiedergabe) ist hergestellt und an der VC-MDx Workstation werden alle Gespräche angezeigt. Nach einer gewissen Zeit (+/- 20 Sekunden) wird die Verbindung abgebrochen.

Lösung:

Die Windows "Host" Datei muss angepasst werden.

Achtung:

Die Anpassung der Host Datei sollte von einem Systemadministrator durchgeführt werden.

Öffnen Sie den Windows Explorer Open und navigieren Sie zu "hosts" C: \Windows \ System32 \ drivers \ etc

| rganisieren • 🚺 Öffnen           | Brennen Neuer Ordner |                  |           |       | <br>6 |  |
|----------------------------------|----------------------|------------------|-----------|-------|-------|--|
| Favoriten                        | Name                 | Änderungsdatum   | Тур       | GrdBe |       |  |
| M Desktop                        | hosts                | 28.01.2014 17:04 | Datei     | 1.68  |       |  |
| E Zuletzt besucht                | imhosts.sam          | 10.06.2009 23:00 | SAM-Datei | 4.83  |       |  |
| Le Downloads                     | inetworks            | 10.05,2009 23:00 | Datei     | 1.80  |       |  |
|                                  | protocol             | 10.05.2009 23:00 | Datei     | 2 #0  |       |  |
| g Bibliotheken                   | i services           | 10.06.2009 23:00 | Datei     | 18 KB |       |  |
| 📷 Bilder                         |                      |                  |           |       |       |  |
| Dokumente                        |                      |                  |           |       |       |  |
| 🎝 Musik                          |                      |                  |           |       |       |  |
| Wideos                           |                      |                  |           |       |       |  |
|                                  |                      |                  |           |       |       |  |
| Computer                         |                      |                  |           |       |       |  |
| 🚰 System (C:)                    |                      |                  |           |       |       |  |
| 🕞 Data (D:)                      |                      |                  |           |       |       |  |
| 😪 atishg (\\172.16.231.253) (Zi) |                      |                  |           |       |       |  |
|                                  |                      |                  |           |       |       |  |
| Netzwerk                         |                      |                  |           |       |       |  |
|                                  |                      |                  |           |       |       |  |
|                                  |                      |                  |           |       |       |  |
|                                  |                      |                  |           |       |       |  |
|                                  |                      |                  |           |       |       |  |
|                                  |                      |                  |           |       |       |  |
|                                  |                      |                  |           |       |       |  |
|                                  |                      |                  |           |       |       |  |

Voice*Collect*®

Sollten Sie keine Rechte haben die Datei zu öffnen, müssen Sie dieBenutzerrechte ändern

- Rechtsklick auf die Datei "hosts"  $\rightarrow$  Einstellungen  $\rightarrow$  Sicherheit
- Wählen Sie den entsprechenden Benutzer aus und klicken Sie auf "Bearbeiten".

| Igemein Sichemeir Details i                                                                                                    | /orgängerversionen          |
|----------------------------------------------------------------------------------------------------|-----------------------------|
| Objektname: C:\Windows\Syn<br>Gruppen- oder Benutzemamen:                                                                              | stem32\drivers\etc\hosts    |
| & SYSTEM                                                                                                    |                             |
| Administratoren (PCN80\Adr<br>Benutzer (PCN80\Benutzer)                                                                                | ministratoren)              |
| Kicken Sie auf "Bearbeiten", um<br>Berechtigungen zu ändem.                                                                            | die Be <u>a</u> rbeiten     |
| Berechtigungen für "SYSTEM"                                                                                                    | Zulassen Verweigem          |
| Vollzugriff                                                                                                    | ~                           |
| Ăndem                                                                                                    | 1                           |
|                                                                                                    | 1                           |
| Lesen, Ausführen                                                                                                    |                             |
| Lesen, Ausführen<br>Lesen                                                                                                    | ~                           |
| Lesen, Ausführen<br>Lesen<br>Schreiben                                                                                                 | 4                           |
| Lesen, Ausführen<br>Lesen<br>Schreiben<br>Spezielle Berechtigungen                                                                     | 4                           |
| Lesen, Ausführen<br>Lesen<br>Schreiben<br>Spezielle Berechtigungen<br>Klicken Sie auf "Erweitert", um sp<br>Berechtigungen anzuzeigen. | bezielle Er <u>w</u> eitert |

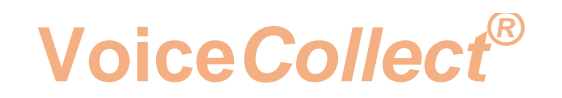

- Geben Sie dem Benutzer die Rechte für "Vollzugriff"
- Klicken SIe auf "Übernehmen" um die Änderungen zu speichern
- Klicken Sie auf "OK" um zum Windows Explorer zurückzukehren

| Objektname: C:\Windows\                                                                         | System32\drivers\                          | etc∖hosts   |    |
|-------------------------------------------------------------------------------------------------|--------------------------------------------|-------------|----|
| Gruppen- oder Benutzernamer                                                                     | <b>n</b> :                                 |             |    |
| SYSTEM                                                                                          |                                            |             |    |
| Administratoren (PCN80)                                                                         | Administratoren)                           |             | _  |
| es benutzer (PCN80/benutz                                                                       | zer)                                       |             |    |
|                                                                                                 |                                            |             |    |
|                                                                                                 |                                            |             |    |
|                                                                                                 | -                                          |             | _  |
|                                                                                                 | Hinzufügen                                 | Entfeme     | n  |
| Berechtigungen für "Benutzer                                                                    | Hinzufügen                                 |             | n  |
| Berechtigungen für "Benutzer                                                                    | Hinzufügen<br>Zulasse                      | Entferne    | em |
| Berechtigungen für "Benutzer<br>Vollzugriff<br>Ändern                                           | Hinzufügen<br>"Zulasse<br>V                | Entferne    | em |
| Berechtigungen für "Benutzer<br>Vollzugriff<br>Ändern<br>Lesen Ausführen                        | Hinzufügen<br>"Zulasse<br>V<br>V           | en Verweige | em |
| Berechtigungen für "Benutzer<br>Vollzugriff<br>Ändem<br>Lesen, Ausführen<br>Lesen               | Hinzufügen<br>"Zulasse<br>V<br>V<br>V      | en Verweige | em |
| Berechtigungen für "Benutzer<br>Vollzugriff<br>Ändern<br>Lesen, Ausführen<br>Lesen<br>Schreiben | Hinzufügen<br>"Zulasse<br>V<br>V<br>V<br>V | en Verweige | em |

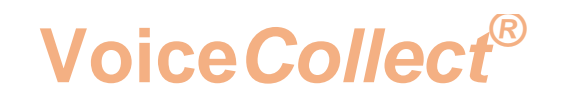

Ermitteln Sie den Computernamen und die IP-Adresse des VC-MDx Recorders und der VC-MDx Workstation

• Klicken Sie auf "Start", die Kommandozeile öffnet sich. Geben Sie CMD in der Kommandozeile ein und bestätigen Sie mit "Enter"

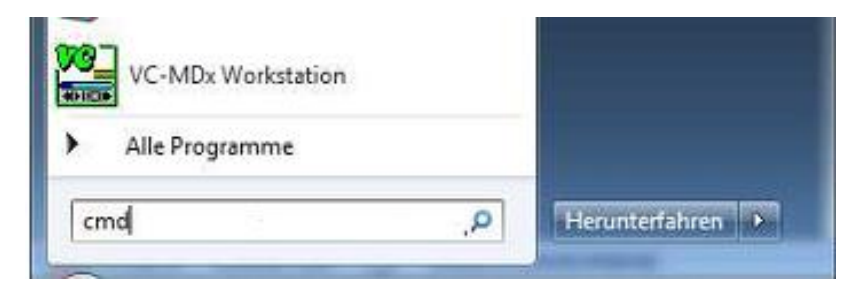

• Geben Sie "hostname" ein und bestätigen Sie mit "Enter".

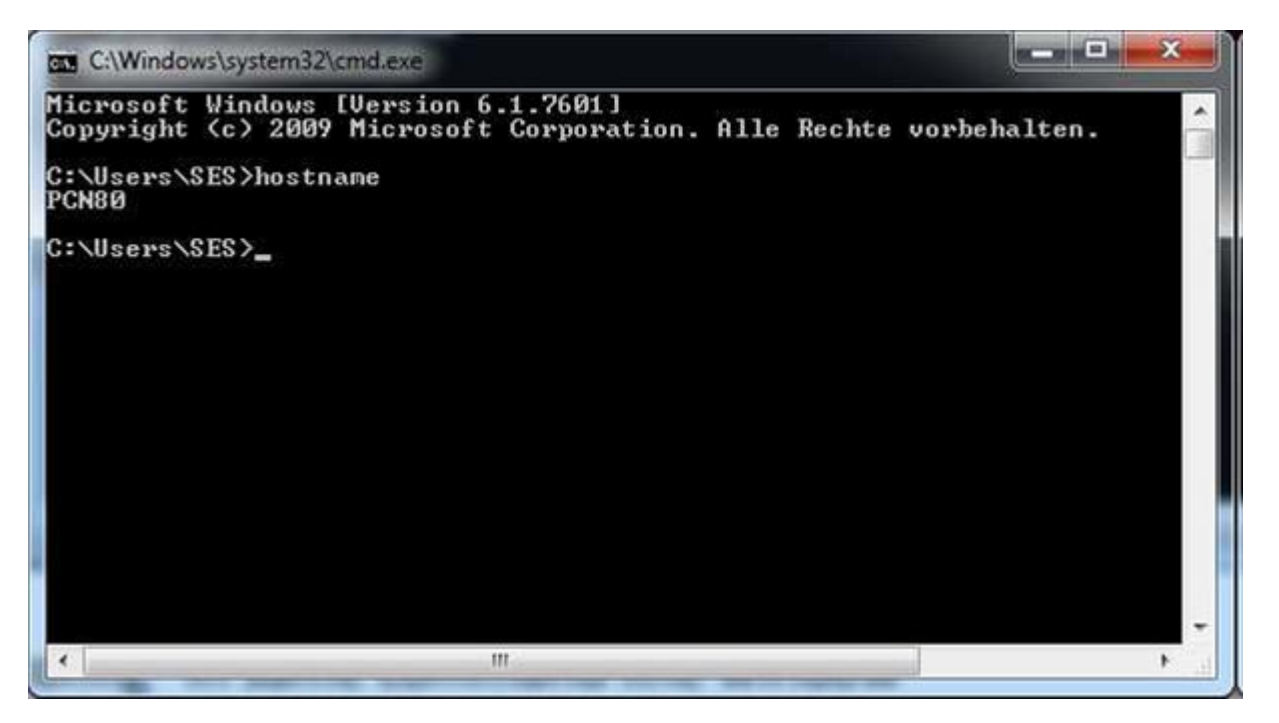

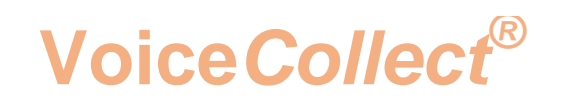

• Geben Sie "ipconfig" ein und bestätigen Sie mit "Enter"."

Wählen Sie den entsprechenden LAN Adapter ausr

| Ethernet-Adapter                                                 | LA           | N: |          |               |          |              |          |               |              |         |                                                      |
|------------------------------------------------------------------|--------------|----|----------|---------------|----------|--------------|----------|---------------|--------------|---------|------------------------------------------------------|
| Verbindungsspe<br>IPv4-Adresse<br>Subnetzmaske<br>Standardgatewa | zi<br>·<br>· | fi | .sc<br>- | :he<br>-<br>- | () · · · | DN<br>-<br>- | IS-<br>- | -Su<br>-<br>- | ff<br>-<br>- | i×<br>· | <br>192.168.205.80<br>255.255.255.0<br>192.168.205.1 |

Nun können Sie die Host Dateien des VC-MDx Rekorder und der VC-MDx Workstation anpassen.

Sie müssen in die "Host-Datei" des VC-MDx-Rekorders den jeweiligen Hostnamen mit der zugehörigen IP-Adresse der VC-MDx-Workstation eintragen.

Und Sie müssen in die "Host-Datei" der VC-MDx-Workstation den jeweiligen Hostnamen mit der zugehörigen IP-Adresse des VC-MDx-Rekorders eintragen.

Beispiele der Host Dateien (Recorder and Workstation)

```
0
                                                                                                                  х
hosts - Editor
 Datei Bearbeiten Format Ansicht ?
# Copyright (c) 1993-2009 Microsoft Corp.
                                                                                                                     .
# This is a sample HOSTS file used by Microsoft TCP/IP for Windows.
#
# This file contains the mappings of IP addresses to host names. Each
# entry should be kept on an individual line. The IP address should
# be placed in the first column followed by the corresponding host name.
# The IP address and the host name should be separated by at least one
# space.
#
# Additionally, comments (such as these) may be inserted on individual
# lines or following the machine name denoted by a '#' symbol.
                                                                                                                     Ħ
#
# For example:
#
           102.54.94.97
                                      rhino.acme.com
                                                                             # source server
#
#
             38.25.63.10
                                                                             # x client host
                                      x.acme.com
   localhost name resolution is handled within DNS itself.
127.0.0.1 |ocalhost|
#
#
#
             ::1
                                      localhost
192.168.205.80
                                      VC-MDx Workstation
 4
                                                         111
```

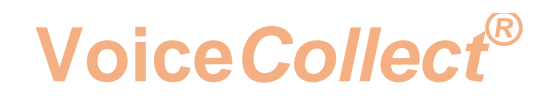

00 87 hosts - Editor Datei Bearbeiten Format Ansicht ? # Copyright (c) 1993-2009 Microsoft Corp. \* # This is a sample HOSTS file used by Microsoft TCP/IP for Windows. # # This file contains the mappings of IP addresses to host names. Each # entry should be kept on an individual line. The IP address should # be placed in the first column followed by the corresponding host name. # The IP address and the host name should be separated by at least one # space. # # Additionally, comments (such as these) may be inserted on individual # lines or following the machine name denoted by a '#' symbol. H # # For example: # 102.54.94.97 # rhino.acme.com # source server # 38.25.63.10 x.acme.com # x client host # localhost name resolution is handled within DNS itself. 127.0.0.1 localhost # # localhost ::1 192.168.205.18 VC-MDx Rekorder 4 ш ,

Speichern Sie die Dateien und führen Sie einen Neustart an VC-MDx Rekorder und VC-MDx Workstation aus.

\*\*\* End of Document\*\*\*